## How to Request Marketplace Access

This guide will walk you through how to make a request for yourself or another user in the CU Identity Manager

## LOGIN TO THE CUIDENTITY MANAGER

- Select Campus: CU Denver/Anschutz
- Login using University Credentials (same as Portal)
- VPN/University Network Connection is Required

## **MAKE ACCESS REQUEST FOR SELF OR OTHERS**

- Go to Request Access Tile
- Select 'Request for Self' or 'Request for Others'
- If Requesting for Others: Search for the user and click 'Add'

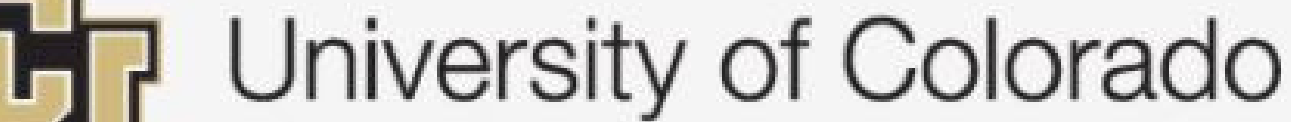

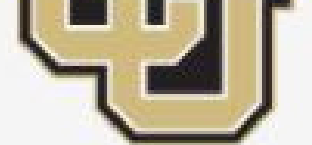

Boulder | Colorado Springs | Denver | Anschutz Medical Campus

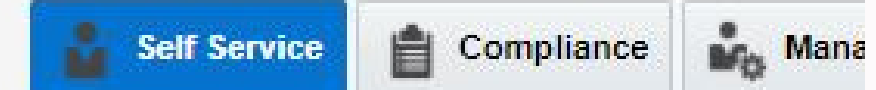

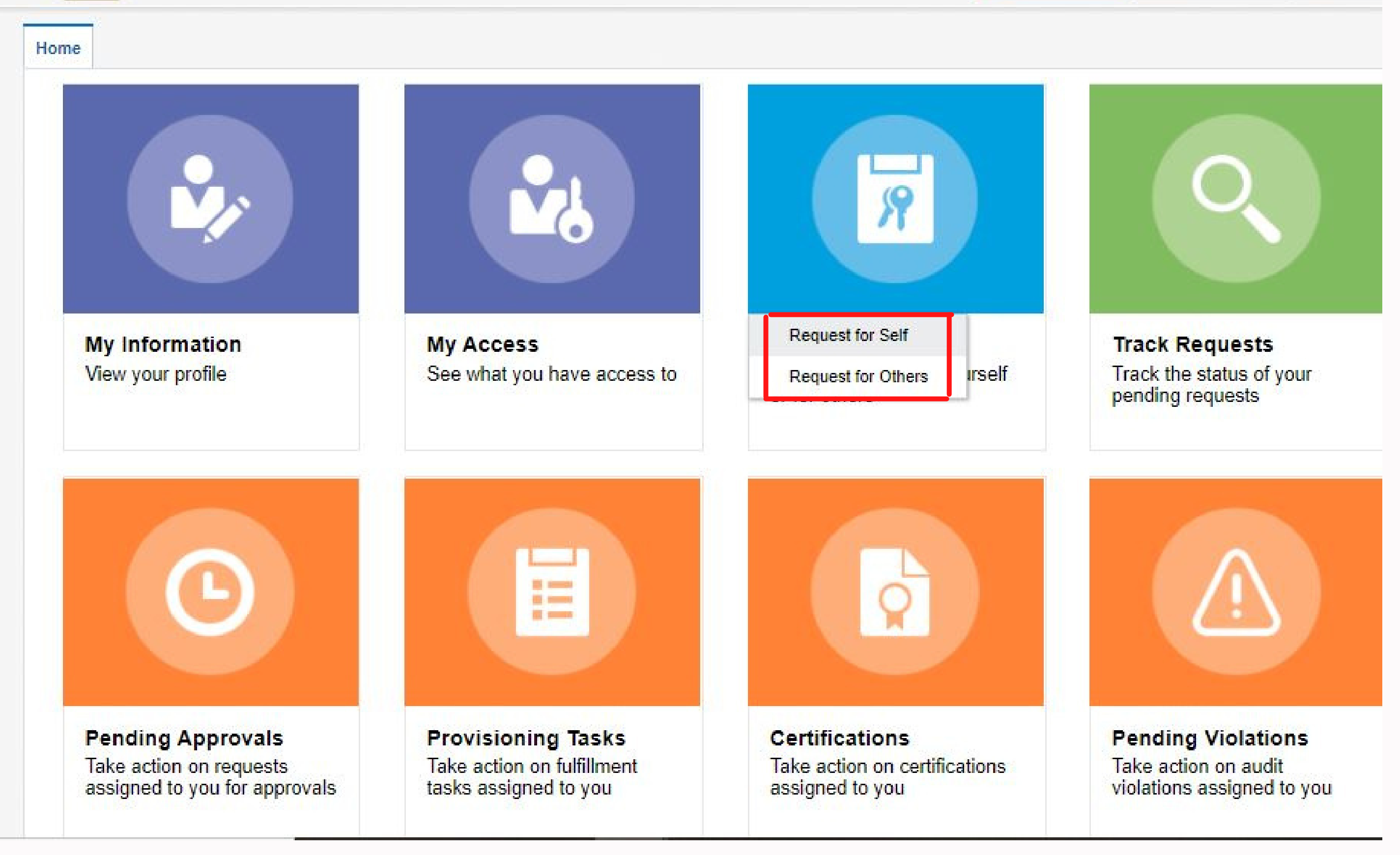

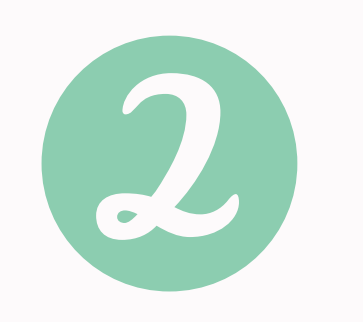

- Enter access name into search bar
- Select 'Add to Cart' on access you are submitting the request for
- <u>Optional</u>: Repeat this step if requesting multiple roles

| Un                                                                  | iversit                                 | ty of Co                                         | lorado                                 |                              |                          |                                      | Holly N    | loershel 💌        |
|---------------------------------------------------------------------|-----------------------------------------|--------------------------------------------------|----------------------------------------|------------------------------|--------------------------|--------------------------------------|------------|-------------------|
| Boulder                                                             | Colorado Spri                           | ngs   Denver   Anschu                            | itz Medical Campus                     |                              |                          | Self Service                         | Compliance | Manag             |
| Home Request Access >                                               | ¢                                       |                                                  |                                        |                              |                          |                                      |            |                   |
|                                                                     | Back                                    | Add Access                                       | Checkout                               | Cancel                       | Next                     |                                      | Holly Moe  | Cart 쿶<br>rshel 💕 |
| Instructions<br>For general help with CU<br>For Finance and Marketp | l Identity Manage<br>blace role descrip | r: CU Identity Ma<br>tions: FIN 9.2 Role D       | anager FAQ<br>Definitions and Access R | equest Guide                 |                          |                                      |            |                   |
| Catalog Request Prof                                                | iles<br>Application () E                | ntitlement 🔿 Role                                |                                        |                              |                          |                                      |            |                   |
| Search SHOPPER                                                      | Search                                  |                                                  | Marketplace                            | ePro Shoppe<br>ne search box | r - enter t<br>during th | quest for<br>he role you<br>is step* |            |                   |
| Categories                                                          | Sort By Displa                          | y Name 💙                                         |                                        |                              | + Add S                  | elected to Cart                      |            |                   |
| Select All Entitlement (1)                                          | Creation Creation                       | RKETPLACE : ePro Sh<br>ates shopping carts to se | opper<br>elect goods and services      | . Must assign the cart       | 0                        | + Add to Car                         | t          |                   |

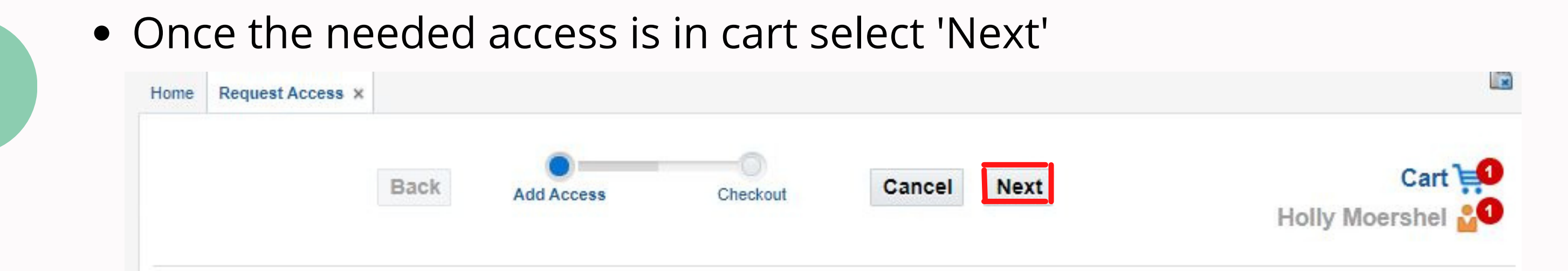

- Add explanation for why you need this role in the 'Justification' section
- Select 'Submit'

|                                                                                     |                         |                      |                        |                       |                    | Submit       | Save As         | v         |
|-------------------------------------------------------------------------------------|-------------------------|----------------------|------------------------|-----------------------|--------------------|--------------|-----------------|-----------|
| ▲ Target Users                                                                      | + ×                     | 🔺 Request I          | nformation             |                       |                    |              |                 |           |
| Name                                                                                |                         |                      | Need access to creat   | te shonning carts in  | n Marketolace a    | s part of my | v job responsi  | ibilities |
| Holly Moershel                                                                      | 0                       |                      |                        |                       |                    | o part or mj | y jeb reepend   | ionicoo   |
| 4                                                                                   |                         | Justification        |                        |                       |                    |              |                 |           |
|                                                                                     |                         |                      |                        |                       |                    |              |                 | 8         |
| Cart Items                                                                          |                         |                      |                        |                       |                    |              |                 |           |
| Cart Items Display Name                                                             |                         |                      |                        |                       |                    |              |                 |           |
| Cart Items Display Name MARKETPLACE : ePro Shopper Creates shopping carts to select | goods and services. Mus | t assign the cart to | a Requestor for comple | etion; cannot place o | orders directly. U | Jsers can vi | ew only their c | own orc   |

<u>After submitting your request</u>: The system will show you a Request ID - you can track the status of your request on the home page of the CU Identity Manager under the 'Track Requests' tile. <u>Access requests route for supervisor approval and then security coordinator review.</u> Additional questions can be routed to finance.access@ucdenver.edu